## Slide Template for Reporting to Facility Administration **User Guide**

These template slides have been prepared as an example of an antimicrobial stewardship program (ASP) can use antimicrobial use (AU) data in routine reports to senior hospital leadership. Reporting to leadership at least annually is recommended and included in the REPORTING element of the CDC Core Elements of Hospital Antibiotic Stewardship Programs. These template slides should be considered a minimum set of information to provide to hospital leadership and should be supplemented, where appropriate, with information on facility-specific interventions and outcomes.

Slide 1- Title Slide- Please update with the name of the facility and the name(s) of the stewardship leader(s) for the facility. Some ASP programs have an internal acronym or logo. It is always best to use this for your slide presentation template where possible.

Slide 2- Definition of Antimicrobial Stewardship- This slide is a quote taken from the CDC Core Elements Document. It is always important to re-introduce stewardship to the leadership group. If there are facility-specific program objectives, missions and/or goals statements, these should be substituted here.

## Slide 3- Comparative SAAR Values for Hospitals within a GROUP using the Group functionality within NHSN

Please note, for this example, we have blinded the names of other facilities in our Group within NHSN. Blinding of the facility identity should be discussed with group members before any facility-specific data are shared.

To create graphs comparing SAAR data from your facility to others within an NHSN group, you will use the Targeted Assessment for Stewardship (TAS) Reports in the Antimicrobial Uses and Resistance Module tab in the Analysis section of NHSN (Figure 1).

There are three Group level reports included here. These are discussed in more detail in the NHSN Quick Reference Guide: TAS Report- Group-level. For this example, we use the report for Adult SAAR Types- Group and Facility, but as you can see similar reports are available for pediatric and neonatal SAAR data.

ated (DA) Module Procedure-Associated (PA) Module HAI Antimicrobial Resistance (DA+PA Modul robial Use and Resistance Module microbial Use Data nent for Stewardship (TAS) Reports Targeted Assess TAS TAS Report - Adult SAAR Types - Group and Facility
TAS TAS Report - Adult SAAR Types - Location Groups (Sepa
TAS TAS Report - Adult SAAR Types - Locations
TAS TAS Report - Pediatric SAAR Types - Group and Facility TAS TAS Report - Pediatric SAAR Types - Location Groups (Se TAS TAS Report - Pediatric SAAR Types - Locations TAS TAS Report - Neonatal SAAR Types - Cocations
TAS TAS Report - Neonatal SAAR Types - Group ar
TAS TAS Report - Neonatal SAAR Types - Location
Antimicrobial Use Data - 2014 Baseline SAARs d Eacility Antimicrobial Resistance Data Data Quality MDRO/CDI Module - LABID Event Reporting MDRO/CDI Module - Infection Surveillance MDRO/CDI Module - Process Measures MDRO/CDI Module - Outcome Measures COVID-19 Module CMS Reports Baseline Set 1 Baseline Set 2 Av Custom Reports

🗼 Analysis Reports

To create graphs, we will manipulate Excel output from the standard NHSN report. Therefore, the only modification you need to the existing report is to change the format to XLS.

Figure 1: NHSN Analysis Options

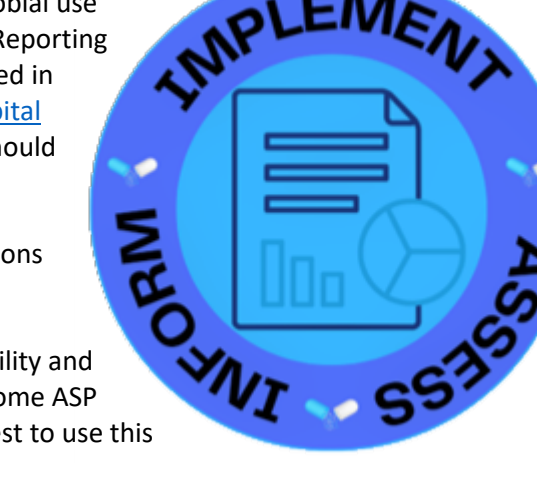

(Figure 2) From there you select Run and the Excel file should appear in your downloads folder on your computer.

| Show descriptive va | ariable names <u>(Prir</u> | nt List)    |                 | Analysis Data Set: AU_TAS | Type: TAS | Last Generated: | June 27, 2023 12:15 F |  |  |
|---------------------|----------------------------|-------------|-----------------|---------------------------|-----------|-----------------|-----------------------|--|--|
| Title/Format        | Time Period                | Filters     | Display Options |                           |           |                 |                       |  |  |
| Fitle:              |                            |             |                 |                           |           |                 |                       |  |  |
| TAS Report - Adu    | It SAAR Types -            | Group and F | acility         |                           |           |                 |                       |  |  |
| Format:             |                            |             |                 |                           |           |                 |                       |  |  |
| °∰                  | °<br>Pdf                   | ۲           |                 | rtf                       |           |                 |                       |  |  |
|                     |                            |             |                 |                           |           |                 |                       |  |  |
|                     |                            |             |                 |                           |           |                 |                       |  |  |
|                     |                            |             |                 |                           |           |                 |                       |  |  |
|                     |                            |             |                 |                           |           |                 |                       |  |  |
|                     |                            |             |                 |                           |           |                 |                       |  |  |
|                     |                            |             |                 |                           |           |                 |                       |  |  |
|                     |                            |             |                 |                           |           |                 |                       |  |  |
|                     |                            |             |                 |                           |           |                 |                       |  |  |

Figure 2: TAS Report Modification for Excel Export

To prepare a graph from the NHSN Excel Output, you scroll to the data section of interest in the Excel output. In this case, it is the second area of output in the file. (The first area gives the SAAR category rankings for the total of all hospitals in the group, the second area gives the SAAR data for each facility in the group for the ALL SAAR category).

To quickly create a graph, you highlight the columns you would like to include, in this case it is the facility name (or the code we have assigned in this blinded example) and the SAAR (Figure 3). You can select non-adjacent rows by holding down the control key when making your selection. Then you go to insert and select the chart type you desire from your dropdown

|           | ile Home                 | Insert Page Layout Formulas Data Review                 | View                           | Help Acr                 | obat 🛛 🖓 Tell me what you war             | x to do              |                   |                                                                                                    |                            |                     |                             |              |              |                     |              |          |   |
|-----------|--------------------------|---------------------------------------------------------|--------------------------------|--------------------------|-------------------------------------------|----------------------|-------------------|----------------------------------------------------------------------------------------------------|----------------------------|---------------------|-----------------------------|--------------|--------------|---------------------|--------------|----------|---|
| []<br>Phe | atTable Recomm<br>PivotT | Pictures Online Shapes I cons<br>Pictures I literations | ds <sup>-</sup> ⊞Ge<br>ot - ⊅M | t Add-ins<br>7 Add-ins = | isio Data 🛃 People Graph Rec<br>Asuelizer | P<br>mended<br>harts | 2-D Column        | 5                                                                                                    | D Line Column Win/<br>Loss | Sicer Timeline Unix | Text Header<br>Box & Footer | WordArt Sign | ature Object | π ⊆<br>Equation Sym | 2<br>fool    |          |   |
| M         | 55 <b>v</b>              | 1 2                                                     |                                |                          |                                           |                      | 3-D Column        |                                                                                                    |                            |                     |                             |              |              | .,                  |              |          |   |
|           |                          |                                                         |                                |                          |                                           |                      | 3-0 (0000         | lee lee                                                                                                    |                            |                     |                             |              |              |                     |              |          |   |
| 1         | A                        | C                                                       | D                              | Ł                        | F                                         | G                    | 110 48            | - 48 - 60                                                                                                    |                            |                     | 1                           | ĸ            | L            | M                   | N            | 0        | P |
| 41        | TAS Report               | t - Adult SAAR Tuner - Group and Facility               |                                |                          |                                           |                      | 2-D Bar           |                                                                                                    |                            |                     |                             |              |              |                     |              |          |   |
| 43        | ind nepos                | r Huan show rypes - croup and racinty                   |                                |                          |                                           |                      | tal. Inst         | in the second second se |                            |                     |                             |              |              |                     |              |          |   |
| 44        | Facilities v             | vithin the Group Ranked by AU-CAD                       |                                |                          |                                           |                      | EE                |                                                                                                    |                            |                     |                             |              |              |                     |              |          |   |
| 45        |                          |                                                         |                                |                          |                                           |                      | 3-D Bar           |                                                                                                    |                            |                     |                             |              |              |                     |              |          |   |
| 46        | Group Ide                | ntified SAAR Target: All antibacterials = (             | 0)                             |                          |                                           |                      | (3)a /100         | /2000                                                                                                    |                            |                     |                             |              |              |                     |              |          |   |
| 47        |                          |                                                         |                                |                          |                                           |                      |                   | <u> </u>                                                                                                    |                            |                     |                             |              |              |                     |              |          |   |
| 48        | As of: Sep               | tember 25                                               |                                |                          |                                           |                      | Isl More Column ( | harts -                                                                                                    |                            |                     |                             |              |              |                     |              |          |   |
| 49        |                          |                                                         |                                |                          |                                           |                      |                   |                                                                                                    |                            |                     |                             |              |              |                     |              |          |   |
| 50        | Date Rang                | e: AU_TAS summaryYH 2021H2 to 2022H                     | 11                             |                          |                                           |                      |                   |                                                                                                    |                            |                     |                             |              |              |                     |              |          |   |
| 51        | 16.111                   | ALL BRADIN THAN                                         |                                |                          |                                           |                      |                   |                                                                                                    |                            |                     |                             |              |              |                     |              |          |   |
| 52        | in (((popul              | ation = ADULT ())                                       |                                |                          |                                           |                      |                   |                                                                                                    |                            |                     |                             |              |              |                     |              |          |   |
| 54        | Encility Paul            | Eacility Nama                                           | State                          | Modical                  | ScNumber of Redr                          | SAARTur              | a Facility ALL-CA | D // Three hist                                                                                                    | art use drugs within SAAR  | Tune (Percentage)   | Antimicro                   | Prodicted    | Dave Proc    | SAAD                | 95% Confiden | Internal |   |
| 50        | 1                        |                                                         | NC                             | M                        | 1048                                      | ALL                  | 01                | 103 VANC(16)                                                                                                    | PIPERWT(16): CEEEP(10):    | (Abe (rescentage)   | 9103                        | 9455 97      | 15083        | 0.963               | 0.943.0.983  | entervar |   |
| 56        | 2                        | B                                                       | NC                             | M                        | 538                                       | ALL                  | 55                | 79 PIPERWT                                                                                                    | 13): CEFEP(12): VANC(12):  |                     | 5579                        | 6403.45      | 10896        | 0.871               | 0.849.0.894  |          |   |
| 57        | 3                        | c                                                       | GA                             | M                        | 286                                       | ALL                  | 47                | 96 CEFTRX(1                                                                                                    | 3); PIPERWT(17); VANC(16)  | 6                   | 4796                        | 4123.17      | 6353         | 1.163               | 1.131, 1.196 |          |   |
| 58        | 17                       | CDA-TEST FACILITY DUKE                                  | NC                             | G                        | 149                                       | ALL                  | 3                 | 62 CEFTX(17)                                                                                                    | ; VANC(15); PIPERWT(11);   |                     | 5293                        | 5206.91      | 8456         | 1.017               | 0.989, 1.044 |          |   |
| 59        | 4                        | D                                                       | GA                             | м                        | 678                                       | ALL                  | 42                | 261 CEFEP(15)                                                                                                    | ; VANC(15); METRO(13);     |                     | 4261                        | 3838.53      | 6214         | 1.11                | 1.077, 1.144 |          |   |
| 60        | 5                        | E                                                       | GA                             | M                        | 382                                       | ALL                  | 41                | 29 CEFTRX(2)                                                                                                    | 2); VANC(13); CEFEP(12);   |                     | 4129                        | 4281.17      | 6947         | 0.964               | 0.935, 0.994 |          |   |
| 61        | 6                        | F                                                       | GA                             | м                        | 579                                       | ALL                  | 41                | 122 PIPERWT(                                                                                                    | 24); VANC(15); CEFTRX(11)  | 6                   | 4122                        | 4561.58      | 7457         | 0.904               | 0.876, 0.932 |          |   |
| 62        | 7                        | G                                                       | GA                             | U                        | 256                                       | ALL                  | 37                | 22 PIPERWT(                                                                                                    | 19); CEFTRX(17); VANC(15)  | 6                   | 3722                        | 4119.99      | 6479         | 0.903               | 0.875, 0.933 |          |   |
| 63        | 8                        | н                                                       | GA                             | U                        | 158                                       | ALL                  | 34                | 92 CEFTRX(1                                                                                                    | 3); PIPERWT(18); VANC(14)  | 6                   | 3492                        | 3393.98      | 5236         | 1.029               | 0.995, 1.063 |          |   |
| 64        | 9                        | 1                                                       | VA                             | M                        | 328                                       | ALL                  | 34                | 155 PIPERWT(                                                                                                    | 23); VANC(23); CEFTRX(10)  | 6                   | 3455                        | 3328.58      | 5054         | 1.038               | 1.004, 1.073 |          |   |
| 65        | 10                       | 1                                                       | SC                             | G                        | 210                                       | ALL                  | 29                | 29 VANC(19)                                                                                                    | CEFTRX(13); PIPERWT(11)    | 6                   | 2929                        | 2603.95      | 4004         | 1.125               | 1.085, 1.166 |          |   |
| 00        | 11                       | ĸ                                                       | NC                             | <i>c</i>                 | 150                                       | ALL                  | 20                | 98 CEFEP(13)                                                                                                    | ; PIPERWI (13); CEFTRX(12  | 5                   | 2798                        | 2583.85      | 4228         | 1.083               | 1.043, 1.124 |          |   |
| 60        | 12                       | L                                                       | CA                             | 0                        | 249                                       | ALL                  | 23                | DO CEETRY/1                                                                                                    | 21); VANC(12); CEFTRA(11)  | 6                   | 2317                        | 1969.27      | 4063         | 1.105               | 1.116, 1.213 |          |   |
| 60        | 10                       | N                                                       | NC                             | M                        | 150                                       | ALL                  | 2                 | DIDEPINAL                                                                                                    | 16)- VANC(13), FIFERWT(13) | <i>h</i>            | 2300                        | 2090 22      | 4002         | 0.054               | 0.727 0.900  |          |   |
| 70        | 15                       | 0                                                       | GA                             | M                        | 200                                       | ALL                  | 21                | 58 PIPERWT(                                                                                                    | 29): CEETRX(19): VANC(16)  | le<br>le            | 2258                        | 2432 13      | 3895         | 0.928               | 0.891 0.967  |          |   |
| 71        | 16                       | p                                                       | NC                             | 6                        | 218                                       | ALL                  | 2                 | 30 CEETRX(1)                                                                                                    | PIPERWT(14): CEFEP(10)     | ):                  | 2230                        | 2414         | 4013         | 0.924               | 0.886.0.963  |          |   |
| 72        | 18                       | R                                                       | GA                             | U                        | 198                                       | ALL                  | 20                | 20 PIPERWT(                                                                                                    | 21); CEFTRX(21); VANC(12)  | 6                   | 2020                        | 2461.02      | 3783         | 0.821               | 0.786, 0.857 |          |   |
| 73        | 19                       | s                                                       | GA                             | G                        | 119                                       | ALL                  | 19                | 39 CEFTRX(1                                                                                                    | ); PIPERWT(18); AZITH(9);  |                     | 1939                        | 2414.89      | 3667         | 0.803               | 0.768, 0.839 |          |   |
| 74        | 20                       | т                                                       | GA                             | U                        | 97                                        | ALL                  | 13                | 11 VANC(15)                                                                                                    | CEFTRX(15); PIPERWT(14)    | lc .                | 1711                        | 1725.13      | 2594         | 0.992               | 0.946, 1.040 |          |   |
| 75        | 21                       | U                                                       | NC                             |                          | 167                                       | ALL                  | 15                | 36 PIPERWT(                                                                                                    | 18); CEFTRX(18); VANC(16)  | lc .                | 1536                        | 1542.73      | 2554         | 0.996               | 0.947, 1.046 |          |   |
| 76        | 22                       | v                                                       | NC                             | U                        | 190                                       | ALL                  | 15                | 504 VANC(19)                                                                                                    | CEFTRX(13); PIPERWT(12)    | 6                   | 1504                        | 1251.15      | 1855         | 1.202               | 1.143, 1.264 |          |   |
| 77        | 1                        | W                                                       | NC                             | U                        | 76                                        | ALL                  | 15                | 604 PIPERWT(                                                                                                    | 22); VANC(19); CEFTRX(13]  | 6                   | 1504                        | 1542.2       | 2468         | 0.975               | 0.927, 1.025 |          |   |
| 70        |                          |                                                         |                                |                          |                                           |                      |                   |                                                                                                    |                            |                     |                             |              |              |                     |              |          |   |

Figure 3: Creating a Graph from NHSN Excel Output

The graph you get as a result will not be sorted by SAAR value. Sorting by the SAAR value for all of the facilities allows for quick visual interpretation of where your facility ranks compared to the others in

your group. The graph can easily be sorted this way. In this case, you select all of the data in this section of the Excel File (See shaded area in Figure 4). Then select Sort & Filter from the Excel top banner. In the pop up indicate to sort by the SAAR value.

| 6. If the ol and data should be validated for accura | cy.    |             |                            |                             |                                            |                                         |                                    |
|------------------------------------------------------|--------|-------------|----------------------------|-----------------------------|--------------------------------------------|-----------------------------------------|------------------------------------|
| Source of aggregate data: 2017 NHSN SAAR Data        |        |             |                            |                             |                                            |                                         |                                    |
| Data contained in this report were last generated o  | n June |             |                            |                             |                                            |                                         |                                    |
|                                                      |        |             | Chart Title                |                             | Sort                                       |                                         | ? ×                                |
| National Healthcare Safety Network                   | 1.4    |             |                            |                             | *Al Add Level X Delete Level PA Conv Leve  | el 🔺 👻 Ontions 🖂 Ma                     | r data bas beaders                 |
|                                                      | 1.2    | 1.1.1.1     | 1.1                        |                             | Column Cost Co                             | area area area area area area area area |                                    |
| TAS Report - Adult SAAR Types - Group and Facility   | 1 -    |             | un Hiller u                |                             | Sort by SAAR Cell Values                   | Smallest to Large                       | est 🔍                              |
| Facilities within the Group Ranked by AU-CAD         | 0.8    |             |                            |                             |                                            |                                         |                                    |
| Group Identified SAAR Target: All antibacterials = ( | 0 0.2  |             |                            |                             |                                            |                                         |                                    |
|                                                      | 0      |             |                            |                             |                                            |                                         |                                    |
| As of: September 25                                  |        |             | BEOF 2200                  |                             |                                            |                                         |                                    |
|                                                      |        | FAC         |                            |                             |                                            | OK                                      | Cancel                             |
| Date Range: AU_TAS summaryYH 2021H2 to 2             | 2022H1 | TEST        |                            |                             |                                            |                                         |                                    |
|                                                      |        | DA-         |                            |                             |                                            |                                         |                                    |
| if (((population = ""ADULT"" ) ))                    |        | 0           |                            |                             |                                            |                                         |                                    |
| FacilityRai Facility Name                            | State  | Medical Sci | Number of Beds SAARType Fa | cility AU-CAD (I Three high | est use drugs within SAAR Type (Percentage | ) Antimicrol Predicted Da               | ys Pres SAAR 95% ConfidenceInterva |
| 1 A                                                  | NC     | M           | 1048 ALL                   | 9103 VANC(16);              | PIPERWT(16); CEFEP(10);                    | 9103 9455.97                            | 15083 0.963 0.943, 0.983           |
| 2 B                                                  | NC     | M           | 538 ALL                    | 5579 PIPERWT(               | 13); CEFEP(12); VANC(12);                  | 5579 6403.45                            | 10896 0.871 0.849, 0.894           |
| 3 C                                                  | GA     | M           | 286 ALL                    | 4796 CEFTRX(18              | ); PIPERWT(17); VANC(16);                  | 4796 4123.17                            | 6353 1.163 1.131, 1.196            |
| 17 CDA-TEST FACILITY DUKE                            | NC     | G           | 149 ALL                    | 362 CEFTX(17)               | ; VANC(15);PIPERWT(11);                    | 5293 5206.91                            | 8456 1.017 0.989, 1.044            |
| 4 D                                                  | GA     | M           | 678 ALL                    | 4261 CEFEP(15)              | ; VANC(15); METRO(13);                     | 4261 3838.53                            | 6214 1.11 1.077, 1.144             |
| 5 E                                                  | GA     | M           | 382 ALL                    | 4129 CEFTRX(22              | !); VANC(13); CEFEP(12);                   | 4129 4281.17                            | 6947 0.964 0.935, 0.994            |
| 6 F                                                  | GA     | M           | 579 ALL                    | 4122 PIPERWT(               | 24); VANC(15); CEFTRX(11);                 | 4122 4561.58                            | 7457 0.904 0.876, 0.932            |
| 7 G                                                  | GA     | U           | 256 ALL                    | 3722 PIPERWT(               | 19); CEFTRX(17); VANC(15);                 | 3722 4119.99                            | 6479 0.903 0.875, 0.933            |
| 8 H                                                  | GA     | U           | 158 ALL                    | 3492 CEFTRX(18              | I); PIPERWT(18); VANC(14);                 | 3492 3393.98                            | 5236 1.029 0.995, 1.063            |
| 9 1                                                  | VA     | M           | 328 ALL                    | 3455 PIPERWT(               | 23); VANC(23); CEFTRX(10);                 | 3455 3328.58                            | 5054 1.038 1.004, 1.073            |
| 10 J                                                 | SC     | G           | 210 ALL                    | 2929 VANC(19);              | CEFTRX(13); PIPERWT(11);                   | 2929 2603.95                            | 4004 1.125 1.085, 1.166            |
| 11 K                                                 | NC     |             | 150 ALL                    | 2798 CEFEP(13)              | ; PIPERWT(13); CEFTRX(12);                 | 2798 2583.85                            | 4228 1.083 1.043, 1.124            |
| 12 L                                                 | NC     | G           | 249 ALL                    | 2317 PIPERWT(               | 21); VANC(12); CEFTRX(11);                 | 2317 1989.27                            | 3065 1.165 1.118, 1.213            |
| 13 M                                                 | GA     | U           | 138 ALL                    | 2300 CEFTRX(17              | '); VANC(15); PIPERWT(13);                 | 2300 2572.33                            | 4062 0.894 0.858, 0.931            |
| 14 N                                                 | NC     | M           | 252 ALL                    | 2295 PIPERWT(               | 16); VANC(13); CEFTRX(13);                 | 2295 2989.23                            | 4635 0.768 0.737, 0.800            |
| 15 O                                                 | GA     | M           | 299 ALL                    | 2258 PIPERWT(               | 29); CEFTRX(19); VANC(16);                 | 2258 2432.13                            | 3895 0.928 0.891, 0.967            |
| 16 P                                                 | NC     | G           | 218 ALL                    | 2230 CEFTRX(19              | ); PIPERWT(14); CEFEP(10);                 | 2230 2414                               | 4013 0.924 0.886, 0.963            |
| 18 R                                                 | GA     | U           | 198 ALL                    | 2020 PIPERWT(               | 21); CEFTRX(21); VANC(12);                 | 2020 2461.02                            | 3783 0.821 0.786, 0.857            |
| 19 S                                                 | GA     | G           | 119 ALL                    | 1939 CEFTRX(19              | ); PIPERWT(18); AZITH(9);                  | 1939 2414.89                            | 3667 0.803 0.768, 0.839            |
| 20 T                                                 | GA     | U           | 97 ALL                     | 1711 VANC(15);              | CEFTRX(15); PIPERWT(14);                   | 1711 1725.13                            | 2594 0.992 0.946, 1.040            |
| 21 U                                                 | NC     |             | 167 ALL                    | 1536 PIPERWT(               | 18); CEFTRX(18); VANC(16);                 | 1536 1542.73                            | 2554 0.996 0.947, 1.046            |
| 22 V                                                 | NC     | U           | 190 ALL                    | 1504 VANC(19);              | CEFTRX(13); PIPERWT(12);                   | 1504 1251.15                            | 1855 1.202 1.143, 1.264            |
| w                                                    | NC     | U           | 76 ALL                     | 1504 PIPERWT(               | 22); VANC(19); CEFTRX(13);                 | 1504 1542.2                             | 2468 0.975 0.927, 1.025            |

Figure 4: Unsorted Graph Output

## When you do, the graph will convert to this (Figure 5):

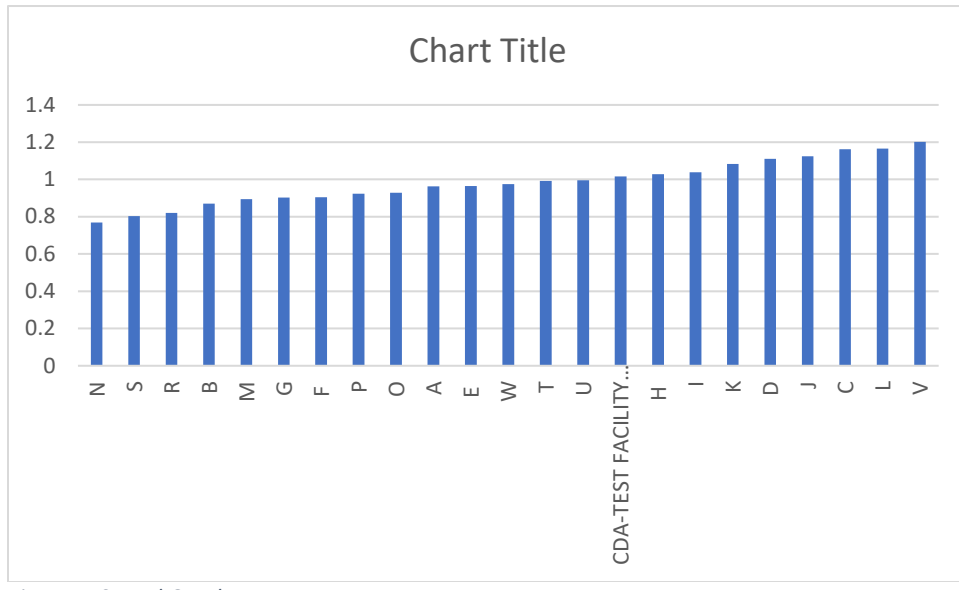

Figure 5: Sorted Graph

From here, you can manipulate the graph using traditional Excel functionality.

An external benchmark is also useful in these sorts of data displays. This can be accessed using data from CDC Antibiotic Resistance & Patient Safety Portal, Antibiotic Use and Stewardship Module.

*For State Specific Data:* In the Antibiotic Resistance & Patient Safety Portal, you can select the option for Inpatient Antibiotic use and scroll down to the graphic entitled: SAAR Data by State Map. You can hover over your state (in our example case we use North Carolina) to see the 50<sup>th</sup> percentile SAAR. In this case, all antibacterial agents for adult units is selected. (Figure 6: Antibiotic Resistance & Patient Safety Portal screen shot showing how to identify state-specific benchmark).

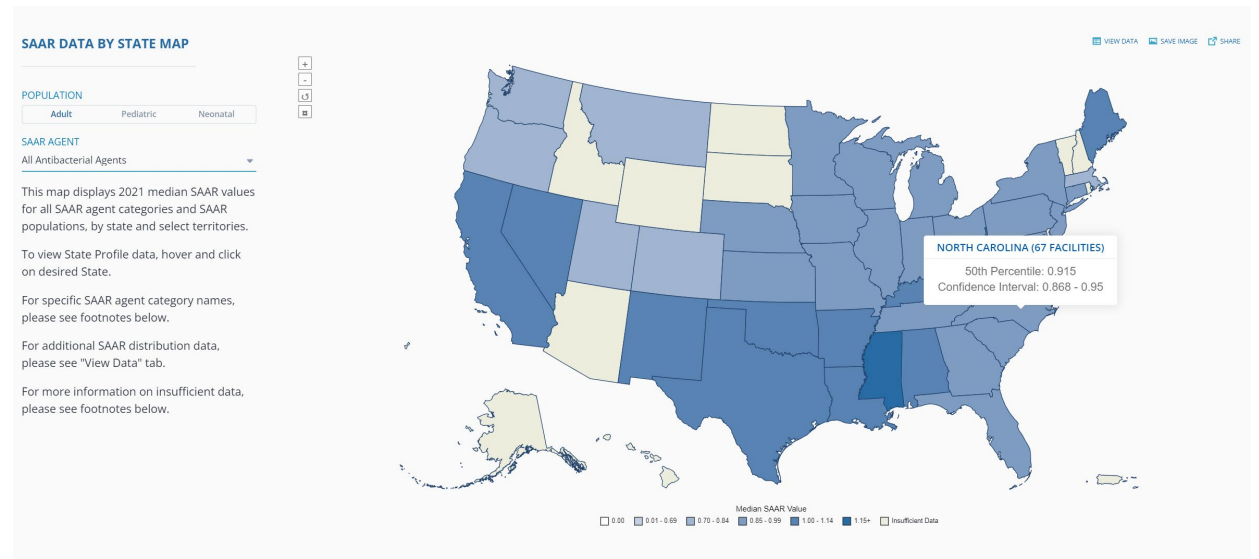

Figure 6:Antibiotic Resistance & Patient Safety Portal screen shot showing how to identify state-specific benchmark

In our final graphic (Figure 7), we have added a benchmark line for the 50<sup>th</sup> percentile SAAR for North Carolina for reference.

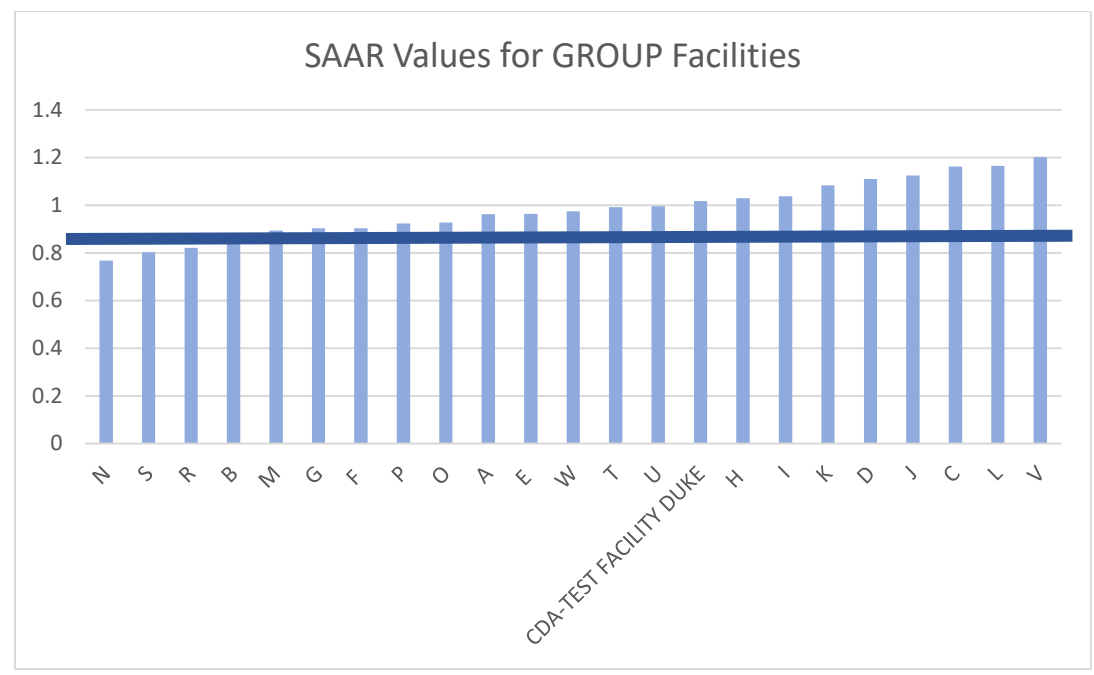

Figure 7: Final Figure

Similar steps can be followed for specific SAAR types by using the rest of the data downloaded with the Adult SAAR Types- Group and Facility report used for the All Antimicrobials graphic. If you continue to scroll you will have data for the broad spectrum antibacterial agents predominantly used for hospital-onset infections (Figure 8).

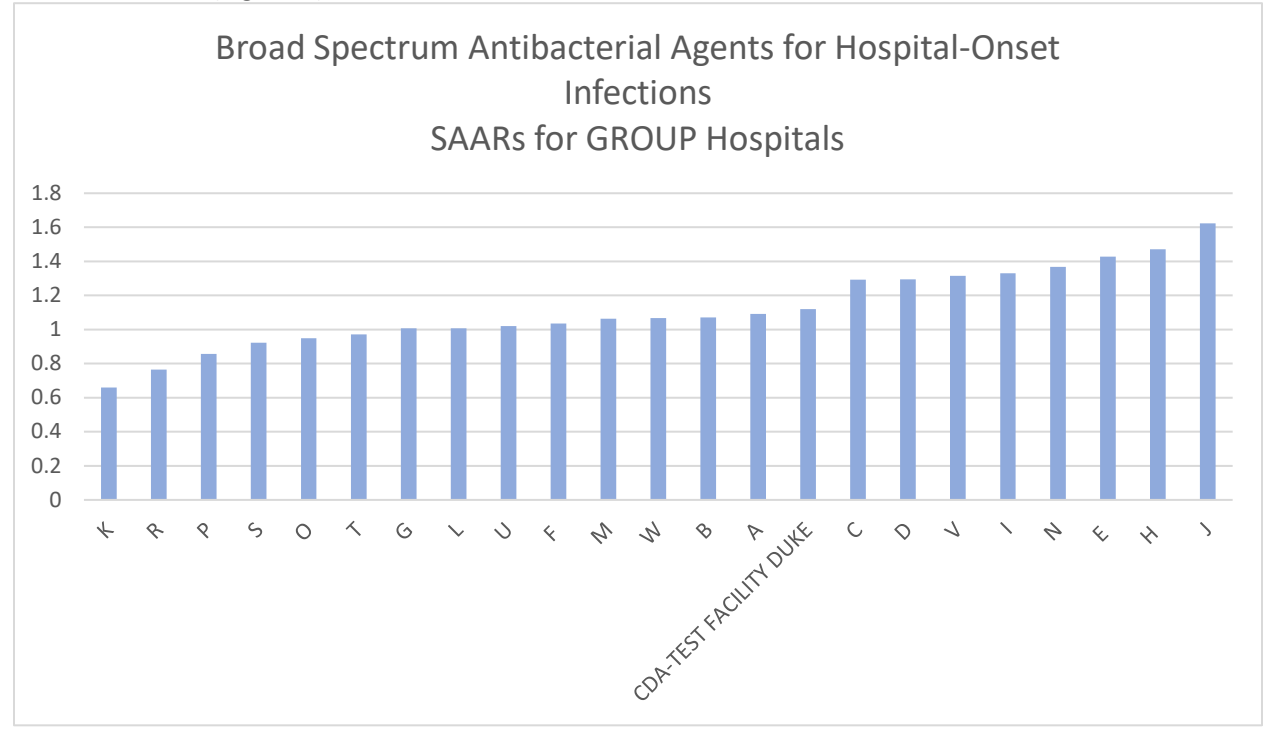

Figure 8: Broad Spectrum Antibacterial Agents for Hospital-Onset Infections

Using data from the Antibiotic Resistance & Patient Safety Portal (Figure 9) set for the BSHO SAAR category and adult population, you find your new benchmark for this graph (Figure 10).

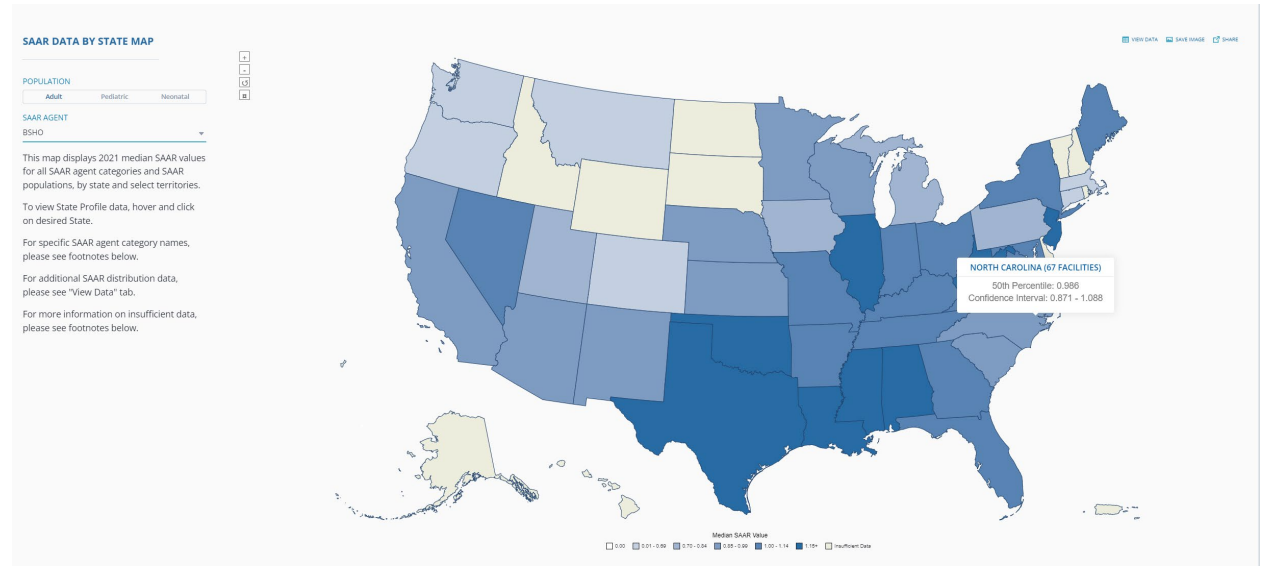

Figure 9: Antibiotic Resistance & Patient Safety Portal screen shot showing how to identify state-specific benchmark set to BSHO Adult Units

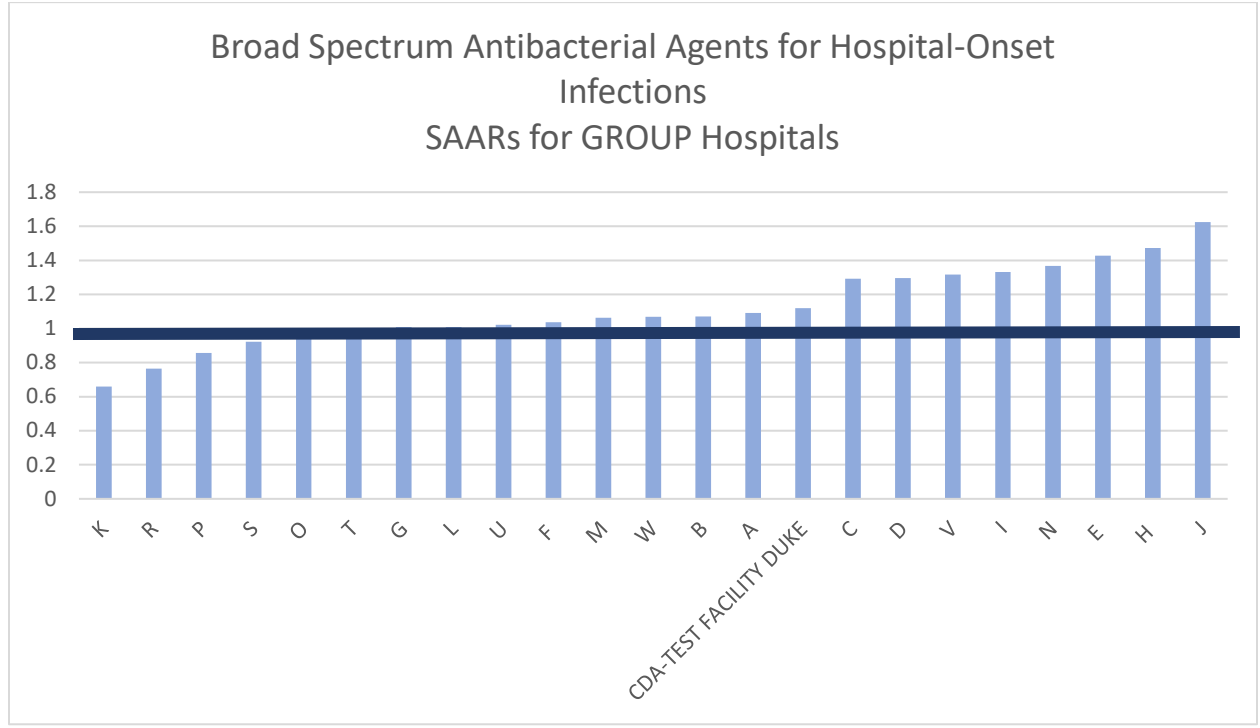

Figure 10: Broad Spectrum Antibacterial Agents for Hospital-Onset Infections with Benchmark

## **References:**

CDC. Core Elements of Hospital Antibiotic Stewardship Programs. Atlanta, GA: US Department of Health and Human Services, CDC; 2019. Available at https://www.cdc.gov/antibiotic-use/core-elements/hospital.html.

CDC. 2021 National Healthcare Safety Network Antimicrobial Use Option Report. Atlanta, GA: U.S. Department of Health and Human Services, CDC; 2022. Available at: https://www.cdc.gov/nhsn/pdfs/datastat/2021-AU-Report-508.pdf

This work was funded by Centers for Disease Control & Prevention Safety and Healthcare Epidemiology Prevention Research Development (SHEPheRD) Program- Contract 2022 Domain 1-A001.